## **MicroEJ Platform**

Developer's Guide

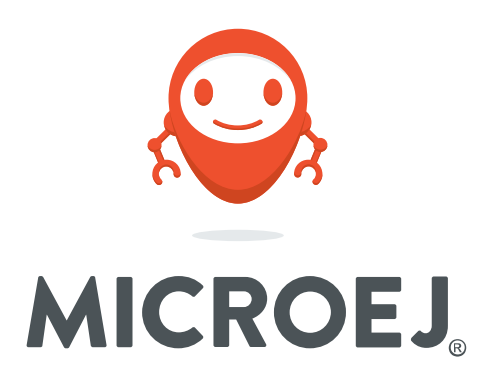

## FRDMKL46Z 2.3.0

Reference: Version: Revision: TLT-818-DGI-Platform-FRDMKL46Z 2.3.0 2.3.0

#### Confidentiality & Intellectual Property

All rights reserved. Information, technical data and tutorials contained in this document are confidential and proprietary under copyright Law of Industrial Smart Software Technology (IS2T S.A.) operating under the brand name MicroEJ<sup>®</sup>. Without written permission from IS2T S.A., *copying or sending parts of the document or the entire document by any means to third parties is not permitted*. Granted authorizations for using parts of the document or the entire document do not mean IS2T S.A. gives public full access rights.

The information contained herein is not warranted to be error-free. IS2T<sup>®</sup> and MicroEJ<sup>®</sup> and all relative logos are trademarks or registered trademarks of IS2T S.A. in France and other Countries.

Java<sup>™</sup> is Sun Microsystems' trademark for a technology for developing application software and deploying it in cross-platform, networked environments. When it is used in this documentation without adding the <sup>™</sup> symbol, it includes implementations of the technology by companies other than Sun.

Java<sup>™</sup>, all Java-based marks and all related logos are trademarks or registered trademarks of Sun Microsystems Inc, in the United States and other Countries.

Other trademarks are proprietary of their authors.

| Revision History |                  |  |
|------------------|------------------|--|
| Revision 2.3.0   | January 2nd 2018 |  |
| First release    |                  |  |

### Table of Contents

| 1. Introduction 1                                              |
|----------------------------------------------------------------|
| 1.1. Intended Audience 1                                       |
| 1.2. Scope 1                                                   |
| 1.3. Prerequisites 1                                           |
| 2. Develop and Run Your First MicroEJ Standalone Application 2 |
| 2.1. Run an Example on the MicroEJ Simulator 2                 |
| 2.1.1. Create Example 2                                        |
| 2.1.2. Run Example 3                                           |
| 2.2. Run the Example on the FRDM_KL46Z Board 4                 |
| 2.2.1. Compile MicroEJ Standalone Application 4                |
| 2.2.2. OpenSDA Programming Tool 5                              |
| 3. Specification 8                                             |
| 3.1. Overview                                                  |
| 3.2. MicroEJ Platform Configuration 8                          |
| 3.3. Platform Output stream 8                                  |
| 3.4. Memories 8                                                |
| 4. Foundation Libraries 10                                     |
| 4.1. List 10                                                   |
| 5. Board Configuration 11                                      |
| 5.1. Mandatory Connectors 11                                   |
| 6. Changelog 13                                                |
| 6.1. Version 2.3.0                                             |

# List of Figures

| 2.1. MicroEJ Standalone Application Selection      | 2  |
|----------------------------------------------------|----|
| 2.2. MicroEJ Standalone Application Naming         | 3  |
| 2.3. MicroEJ Standalone Application Running        | 4  |
| 2.4. Execution on Device                           | 5  |
| 2.5. MicroEJ Tool Launcher Creation                | 5  |
| 2.6. OpenSDA MicroEJ SDK Tool Window               | 6  |
| 2.7. OpenSDA MicroEJ SDK Tool Configuration Window | 6  |
| 5.1. Mandatory Connectors 1                        | 12 |

### List of Tables

| 3.1. MCU Technical Specifications | 8  |
|-----------------------------------|----|
| 3.2. MicroEJ Configuration        | 8  |
| 3.3. Internal RAMs (32 KB)        | 9  |
| 3.4. Internal flash (256 KB)      | 9  |
| 4.1. Foundation Libraries         | 10 |

# Chapter 1. Introduction

# 1.1. Intended Audience

The intended audience for this document are developers who wish to develop their first MicroEJ standalone application with MicroEJ SDK. Notes:

- This document is for the NXP FRDM\_KL46Z board.
- Please visit the website https://developer.microej.com for more information about FRDM\_KL46Z products (platforms, videos, examples, application notes, etc.).

## 1.2. Scope

This document describes, step by step, how to start your development with MicroEJ SDK

- Run a MicroEJ standalone application on the MicroEJ simulator.
- Run a MicroEJ standalone application on the MicroEJ platform and deploy it on the FRDM\_KL46Z board.

# 1.3. Prerequisites

- PC with Windows 7 or later.
- The MicroEJ SDK environment must be installed.
- FRDM\_KL46Z board.

# Chapter 2. Develop and Run Your First MicroEJ Standalone Application

## 2.1. Run an Example on the MicroEJ Simulator

The aim of this chapter is to create a MicroEJ standalone application from a built-in example. Initially, this example will run on the MicroEJ simulator. Then, in the next section, this application will be compiled and deployed on the FRDM\_KL46Z board using the MicroEJ platform.

### 2.1.1. Create Example

- Open MicroEJ SDK.
- Open the File > New > MicroEJ Standalone Example Project menu.
- Select the MicroEJ platform FRDMKL46Z-XXBWV from the combo box.
- Select the example Samples > Getting Started > Hello World.

| $\mathcal{G}^{\mathcal{G}}$ New MicroEJ Standalone Example Project |     |        | ×      |
|--------------------------------------------------------------------|-----|--------|--------|
| Select an Example                                                  |     |        |        |
| Target Platform: MicroEJ Platform                                  |     | Browse |        |
|                                                                    |     |        |        |
| ✓ ∐ Samples ✓ ➡ Getting Started                                    |     |        |        |
| 🗁 Hello World                                                      |     |        |        |
|                                                                    |     |        |        |
|                                                                    |     |        |        |
|                                                                    |     |        |        |
|                                                                    |     |        |        |
|                                                                    |     |        |        |
| This example displays Hello                                        |     |        |        |
|                                                                    |     |        |        |
|                                                                    |     |        |        |
|                                                                    |     |        |        |
|                                                                    |     |        |        |
|                                                                    |     |        |        |
|                                                                    |     |        |        |
|                                                                    |     |        | $\vee$ |
|                                                                    | ish | Cance  |        |
|                                                                    |     |        |        |

Figure 2.1. MicroEJ Standalone Application Selection

• Click on Next. The next page suggests a name for the new project.

| Sew MicroEJ Standalon  | e Example Project |                | _              |       | × |
|------------------------|-------------------|----------------|----------------|-------|---|
| Create a MicroEJ Proj  | ect               |                |                | -     |   |
| Enter a project name.  |                   |                |                | 1     |   |
| n i su hrann           |                   |                |                |       | _ |
| Project Name: MyHelloW | orldSample        |                |                |       |   |
|                        |                   |                |                |       |   |
|                        |                   |                |                |       |   |
|                        |                   |                |                |       |   |
|                        |                   |                |                |       |   |
|                        |                   |                |                |       |   |
|                        |                   |                |                |       |   |
|                        |                   |                |                |       |   |
|                        |                   |                |                |       |   |
|                        |                   |                |                |       |   |
|                        |                   |                |                |       |   |
|                        |                   |                |                |       |   |
|                        |                   |                |                |       |   |
|                        |                   |                |                |       |   |
|                        |                   |                |                |       |   |
|                        |                   |                |                |       |   |
|                        |                   |                |                |       |   |
|                        |                   |                |                |       |   |
| ?                      | < <u>B</u> ack    | <u>N</u> ext > | <u>F</u> inish | Cance | I |

Figure 2.2. MicroEJ Standalone Application Naming

• Click on Finish. The selected example is imported into a project with the given name. The main class (the class which contains the main() method) is automatically opened.

### 2.1.2. Run Example

- Select the project in the Package Explorer tree
- Right-click on this project and select Run As > MicroEJ Application

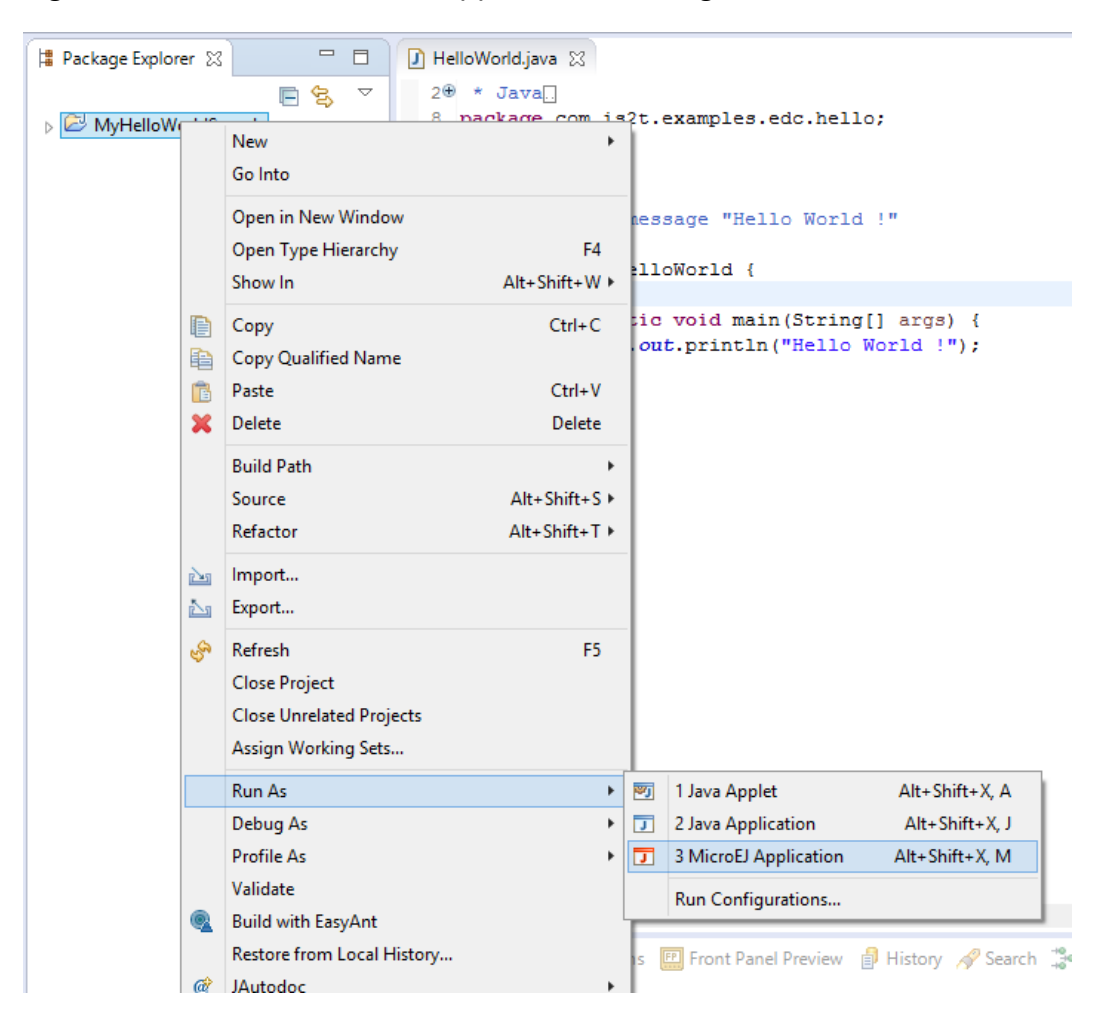

Figure 2.3. MicroEJ Standalone Application Running

The application starts. It is executed on the MicroEJ simulator of the selected MicroEJ platform (FRDMKL46Z-XXBWV). The result of the test is printed in the console:

Hello World !

## 2.2. Run the Example on the FRDM\_KL46Z Board

### 2.2.1. Compile MicroEJ Standalone Application

- Open the run dialog (Run > Run configurations...).
- Select the MicroEJ Application launcher HelloWorld.
- Open Execution tab.
- Select Execute on Device.

Figure 2.4. Execution on Device

| $\phi^{\mathcal{R}}$ Run Configurations                                                                                                    |                                                                                                    |                                                                                       | ×                        |
|----------------------------------------------------------------------------------------------------|----------------------------------------------------------------------------------------------------|---------------------------------------------------------------------------------------|--------------------------|
| Create, manage, and run configurations                                                                                                    |                                                                                                    |                                                                                       |                          |
| Image: Second second secon | Name: HelloWorld  Main Secution IIII Configuration Target Platform: OM13092 MultiApp Production [U30 Execution Execution Execute on Simulator | NRE By Source)                                                                        | Browse                   |
|                                                                                                    | Settings: Default                                                                                                    | <ul> <li>Settings: Build &amp; Deploy</li> <li>The application is generate</li> </ul> | ed, linked and deployed. |
|                                                                                                    | Output folder: \${workspace_loc}/MyArubaHel                                                                                                   | loWorldSample                                                                         | Browse                   |
|                                                                                                    |                                                                                                    |                                                                                       |                          |
| Filter matched 7 of 12 items                                                                                                    |                                                                                                    | Reye                                                                                  | rt Appl <u>y</u>         |
| ?                                                                                                    |                                                                                                    | R                                                                                     | un Close                 |

• In the JRE tab, pass the following VM argument: -Dtoolchain.dir and set its value to the path to the toolchain directory of IAR (typically C:\Program Files (x86)\IAR Systems\Embedded Workbench 7.80\arm\bin).

Click Run: the application is compiled, and the compilation result (an ELF file) is copied into a well-known location in the example project. The Open SDA tool has to be used to load the program on the board.

### 2.2.2. OpenSDA Programming Tool

The aim of this section is to program a binary on the FRDM\_KL46Z board.

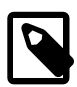

#### Prerequisites

Download Open SDA software and documentation pack from http://
www.pemicro.com/opensda/ and install it on your machine.

• Click on Run > Run Configurations.... Then right click on sub menu of MicroEJ Tool and select New to create a new MicroEJ Tool launcher:

Figure 2.5. MicroEJ Tool Launcher Creation

| _ ≔ = ••   •□ →I*   |      |           | Conngu   |
|---------------------|------|-----------|----------|
| type filter te      | đ    |           | 📑 - Pre  |
| C/C++ Application   |      |           | 📄 - Pre  |
| Ju JUnit            |      |           | 9 Davi   |
| Launch Group        |      |           | A - Pre  |
| MicroEJ Application |      |           | 🚔 - Pre  |
| 📴 Micro             | FLTc | ol        |          |
| _                   |      | New       | - Edi    |
|                     |      | Duplicate |          |
| 💥 Delete            |      |           | Configur |
|                     | _    |           |          |

• A new window appears. Give a name to the launcher and set the MicroEJ platform field to FRDMKL46Z-XXBWV and the Settings field to Program with OpenSDA

| 🖑 Run Configurations                                                                                                    |                                                                                                    | ×      |
|----------------------------------------------------------------------------------------------------|----------------------------------------------------------------------------------------------------|--------|
| Create, manage, and run cor                                                                                                    | nfigurations                                                                                                    |        |
| Image: Second state state st | Name:       Flash My Board         Image:       Execution         Target       Platform:         Execution       Execution         Settings:       Program with OpenSDA         Program a binary file on a board using the OpenSDA boot loader.       Options         Output folder:       \${workspace_loc}/MyHelloWorldSample         Image:       Clean intermediate files | Browse |
| Filter matched 7 of 12 items                                                                                                    | Re <u>v</u> ert                                                                                                    | Apply  |
| ?                                                                                                    | Run                                                                                                    | Close  |

Figure 2.6. OpenSDA MicroEJ SDK Tool Window

- Click on Configuration tab select the application.out file available in the MicroEJ project.
  - Figure 2.7. OpenSDA MicroEJ SDK Tool Configuration Window

| 🖉 Run Configurations                                                                                                    |                                                                 | ×                                                                                                    |
|----------------------------------------------------------------------------------------------------|-----------------------------------------------------------------|----------------------------------------------------------------------------------------------------|
| Create, manage, and run configur                                                                                                    | ations                                                          |                                                                                                    |
| Image: Second Second Secon | Name: Flash My Board<br>Execution 1111 Configuration<br>OpenSDA | JRE       Common         MicroEJ Application Definition         '.out', '.bin', '.hex' or '.srec' file:       cej.helloworld.HelloWorld\lppfication.out         OpenSDA Settings         OpenSDA device path:       FA         Browse |
| Filter matched 7 of 12 items                                                                                                    |                                                                 | reyert Appy                                                                                                    |
| (?)                                                                                                    |                                                                 | <u>R</u> un Close                                                                                                    |

• Click on Run to program the binary.

At the end of the execution the following message appears:

Flash programming complete successfully.

The application starts. The result of the execution is output on printf COM port. (See "Mandatory Connectors" to use the right connectors). Congratulations, you have deployed a MicroEJ standalone application on a MicroEJ platform.

# **Chapter 3. Specification**

## 3.1. Overview

MicroEJ platform on FRDM\_KL46Z.

# 3.2. MicroEJ Platform Configuration

MicroEJ platform is based on MicroEJ architecture for ARM Cortex-M0+.

#### Table 3.1. MCU Technical Specifications

| MCU architecture | Cortex-M0P (MKL46Z256VLL4) |
|------------------|----------------------------|
| MCU Clock speed  | 48 MHz                     |
| Internal Flash   | 256 KB                     |
| Internal RAM     | 32 KB                      |

MicroEJ platform uses several architecture extensions. The following table illustrates the MicroEJ architecture and extensions versions.

#### Table 3.2. MicroEJ Configuration

| Name                 | Version |
|----------------------|---------|
| MicroEJ architecture | 6.9.0   |
| UI                   | 9.0.2   |

### 3.3. Platform Output stream

MicroEJ platform uses a COM port as output print stream. The COM port is available via the MCU UARTO.

The COM port uses the following parameters:

- Baudrate: 115200
- Data bits bits: 8
- Parity bits: None
- Stop bits: 1
- Flow control: None

## 3.4. Memories

MicroEJ Plaform uses several internal and external memories. The following table illustrates the MCU and board memory layouts and sizes fixed by the MicroEJ platform.

#### Table 3.3. Internal RAMs (32 KB)

| Section Name                                | Size                              |
|---------------------------------------------|-----------------------------------|
| MicroEJ standalone application stack blocks | 512 * <i>n</i> bytes <sup>a</sup> |
| MicroEJ platform internal heap              | <i>n</i> bytes <sup>b</sup>       |
| Any RW                                      | <i>n</i> bytes <sup>c</sup>       |

<sup>a</sup> *n* is the number of stack blocks defined in MicroEJ Application launcher options.

 $^{\rm b}$  *n* depends on memory configuration set in MicroEJ Application launcher options.

<sup>c</sup> *n* depends on MicroEJ application libraries used.

#### Table 3.4. Internal flash (256 KB)

| Section Name                                | Size                        |
|---------------------------------------------|-----------------------------|
| Any RO                                      | <i>n</i> bytes <sup>a</sup> |
| MicroEJ standalone application resources    | <i>n</i> bytes <sup>b</sup> |
| Pre-installed MicroEJ sandboxed application | <i>n</i> bytes <sup>c</sup> |

<sup>a</sup> *n* depends on MicroEJ application, MicroEJ libraries, Board support package, RTOS, drivers, etc. <sup>b</sup> *n* is the size of all MicroEJ standalone application resources.

<sup>c</sup> *n* depends on the size defined in MicroEJ Application launcher options.

# Chapter 4. Foundation Libraries

# 4.1. List

This table illustrates the available foundation libraries in the MicroEJ platform, and their versions.

| Name    | Version |
|---------|---------|
| EDC     | 1.2     |
| BON     | 1.2     |
| NLS     | 2.0     |
| MicroUI | 2.0     |

### Table 4.1. Foundation Libraries

# Chapter 5. Board Configuration

FRDM\_KL46Z provides several connectors, each connector is used by the MicroEJ Core Engine itself or by a foundation library.

# 5.1. Mandatory Connectors

FRDM\_KL46Z provides a multi function USB port used as:

- Power supply connector
- Probe connector

Plug a USB type B cable to a computer to power on the board, be able to program an application on it and to see the MicroEJ standalone application System.out.print traces.

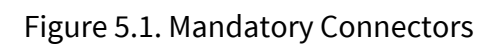

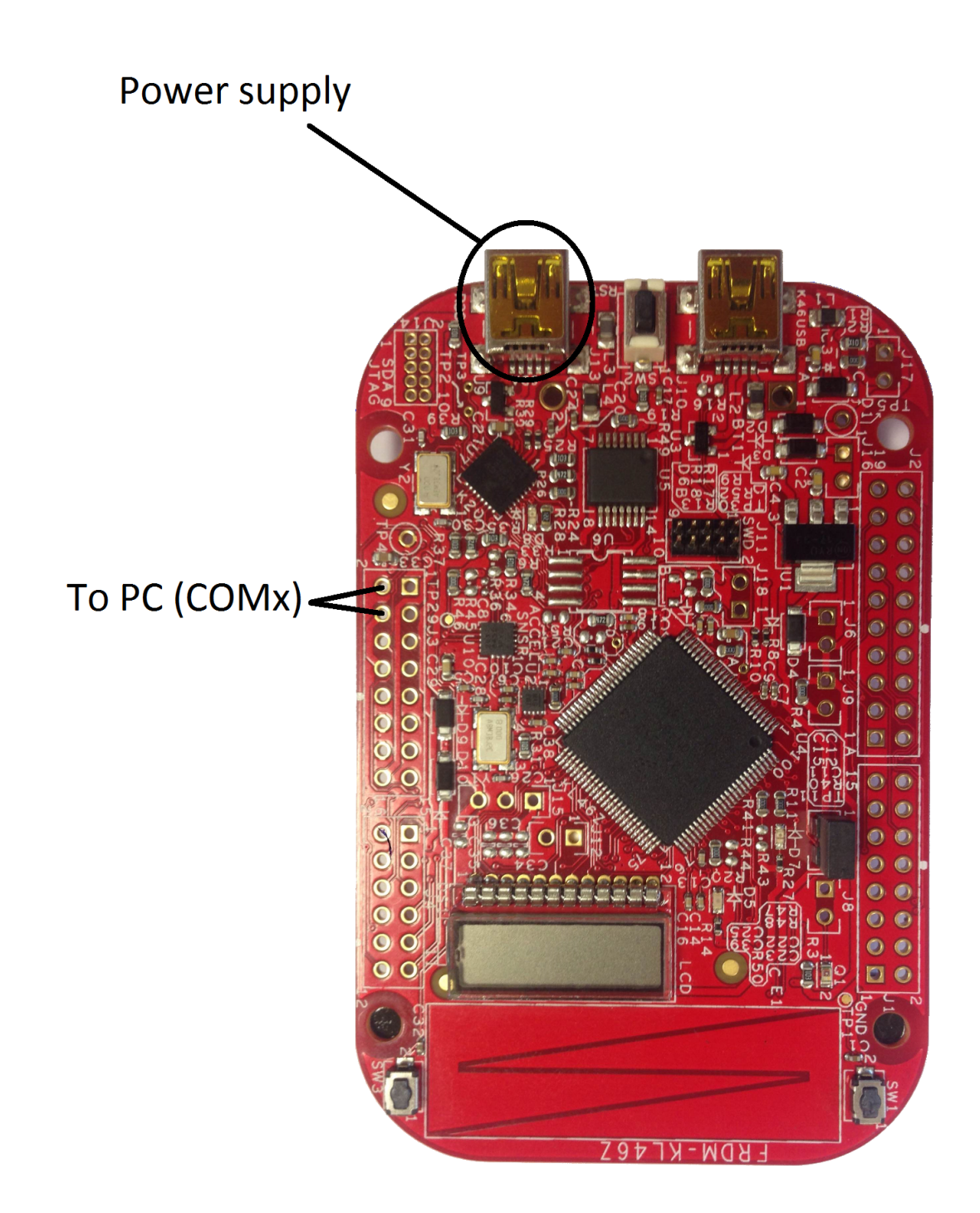

# Chapter 6. Changelog

## 6.1. Version 2.3.0

Initial release of the platform.